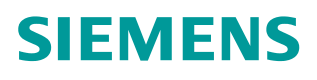

操作指南•03/2016

# S7-1500与ET200SP PN/10通信

TIA, S7-1500, ET200SP, Profinet IO

http://support.automation.siemens.com/CN/view/zh/109483234

Unrestricted

# 目录

| 1. | 概述       |           | 3  |
|----|----------|-----------|----|
| 2. | 自动化解     | 释决方案      | 3  |
|    | 2.1      | 网络拓扑结构    | 3  |
|    | 2.2      | 硬件与软件需求   | 3  |
| 3. | 组态配置     | t         | 4  |
|    | 3.1      | 分配 IP 地址  | 4  |
|    | 3.2      | 创建 PLC 项目 | 4  |
|    | 3.3      | 下载组态到站点   | 11 |
|    | 3.4      | 分配从站的设备名  | 14 |
| 4. | Profinet | 通信状态检查    | 16 |

1. 概述

SIMATIC S7-1500 CPU 集成了 PROFINET 接口,该接口具备连接 PROFINET 总线的通信功能,可以通过组态与其它设备建立 Profinet IO 通信。 本文介绍了 S7-1500 CPU 与 ET200 SP 进行 Profinet IO 通信的配置过程。

- 2. 自动化解决方案
  - 2.1 网络拓扑结构

如图1所示, S7-1500 PLC(192.168.0.1/24)与 ET200 SP (192.168.0.2/24)通过交换机进行Profinet IO通信。

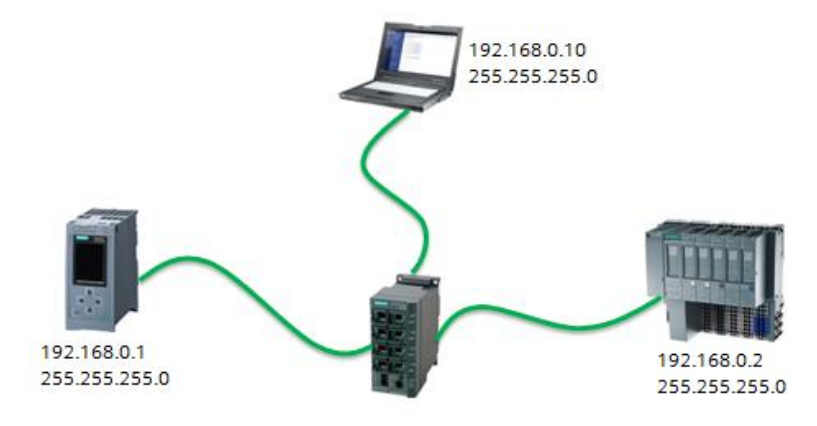

图 1 网络拓扑结构

2.2 硬件与软件需求

| 设备                                       | 数<br>量 | 订货号                | 注释      |
|------------------------------------------|--------|--------------------|---------|
| PM190 W 120/230 VAC                      | 1      | 6EP1333-4BA00      | 负载电源模块  |
| CPU 1516-3                               | 1      | 6ES7516-3AN00-0AB0 | V1.7    |
| 存储卡 2GB                                  | 1      | 6ES7954-8LP01-0AA0 | 作为装载存储器 |
| ET200SP PN ST                            | 1      | 6ES7155-6AA00-0BN0 | V1.1    |
| DQ 8X24VDC/0, 5A HF                      | 1      | 6ES7132-6BF00-0CA0 | V1.0    |
| RQ NO 4X120VDC230VAC/5A ST               | 1      | 6ES7132-6HD00-0BB0 | V1.0    |
| BASEUNIT BU15-P16+A10+2D, BU-<br>TYPE AO | 1      | 6ES7193-6BP20-0DA0 | 基座单元    |
| BASEUNIT BU20-P12+A4+0B, BU-<br>TYPE BO  | 1      | 6ES7193-6BP20-0BB0 | 基座单元    |
| SCALANCE X208                            | 1      | 6GK5208-0BA10-2AA3 | 交换机     |

表1硬件列表

| 设备                                                | 数量 | 订货号                | 注释 |
|---------------------------------------------------|----|--------------------|----|
| STEP 7 Professional V13<br>SP1 Update4            | 1  | 6ES7822-1AA03-0YA5 |    |
| Windows 7 Ultimate SP1<br>64-bit Operating System | 1  |                    |    |

表2软件环境

### 3. 组态配置

3.1 分配 IP 地址

通过如下的步骤配置 PC的 IP地址:

1. 选择电脑的" 控制面板 > 网络和共享 > 本地连接>属性"打开 Internet Protocol Version 4(TCP/IPv4),设置PC的 IP 地址。

| eneral                                                                                                    |                                                                               |
|----------------------------------------------------------------------------------------------------|-------------------------------------------------------------------------------|
| You can get IP settings assigned a<br>this capability. Otherwise, you nee<br>for the appropriate IP settings. | utomatically if your network supports<br>ad to ask your network administrator |
| Obtain an IP address automa                                                                                   | itically                                                                      |
| • Use the following IP address:                                                                               |                                                                               |
| IP address:                                                                                                   | 192.168.0.10                                                                  |
| Subnet mask:                                                                                                  | 255 . 255 . 255 . 0                                                           |
| Default gateway:                                                                                              |                                                                               |
| Obtain DNS server address a                                                                                   | utomatically                                                                  |
| Use the following DNS server                                                                                  | addresses:                                                                    |
| Preferred DNS server:                                                                                         |                                                                               |
| Alternate DNS server:                                                                                         |                                                                               |
| Validate settinos upon exit                                                                                   | Advanced                                                                      |

图 2 设置 IP 地址

#### 3.2 创建 PLC 项目

- 在 STEP7 V13中创建一个项目并插入CPU1516 站。操作步骤如下:
  - 1. 双击桌面的TIA快捷图标打开TIA Portal V13 软件:

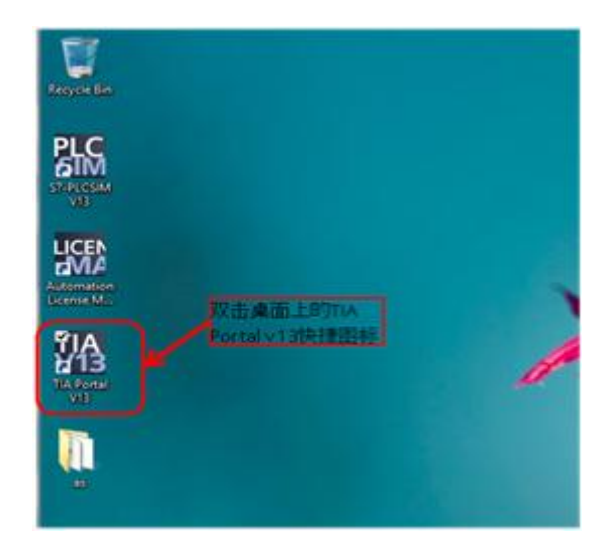

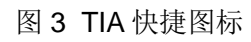

2. 进入TIA Portal 的Portal 视图

| 25 Simons     |      |                                       |     |                                     | - 5 X                              |
|---------------|------|---------------------------------------|-----|-------------------------------------|------------------------------------|
|               |      |                                       |     | Total                               | ly Integrated Automation<br>PORTAL |
| ле            | -    |                                       |     |                                     |                                    |
| 10,000        | - 16 | · · · · · · · · · · · · · · · · · · · | 2.0 | Real Chinese Institution (#12) 1111 | (Fails                             |
| 10            |      |                                       |     |                                     |                                    |
| anna.         |      |                                       |     |                                     |                                    |
| 76            |      |                                       |     |                                     |                                    |
| 146.6         |      |                                       |     |                                     |                                    |
| 0.651210      | 1    |                                       |     |                                     |                                    |
|               |      | O CWRMCH                              |     |                                     |                                    |
|               |      | • **                                  |     |                                     |                                    |
|               |      | @ # <b>/~</b> ##88.8                  |     |                                     |                                    |
| ► vit li bent |      |                                       |     |                                     |                                    |

图 4 Portal 视图

选择创建新项目,并填写项目名称和项目保存的路径,并点击"创建"按钮。

| Statement    |                                                                                                    | 2 | - 11 X<br>Totally integrated Automation<br>PORTAL |
|--------------|----------------------------------------------------------------------------------------------------|---|---------------------------------------------------|
|              | <ul> <li>пяхьни</li> <li>нивая</li> <li>качи</li> <li>качи</li></ul> |   |                                                   |
| ► 46.11 MeV. |                                                                                                    |   |                                                   |

#### 图 5 创建项目

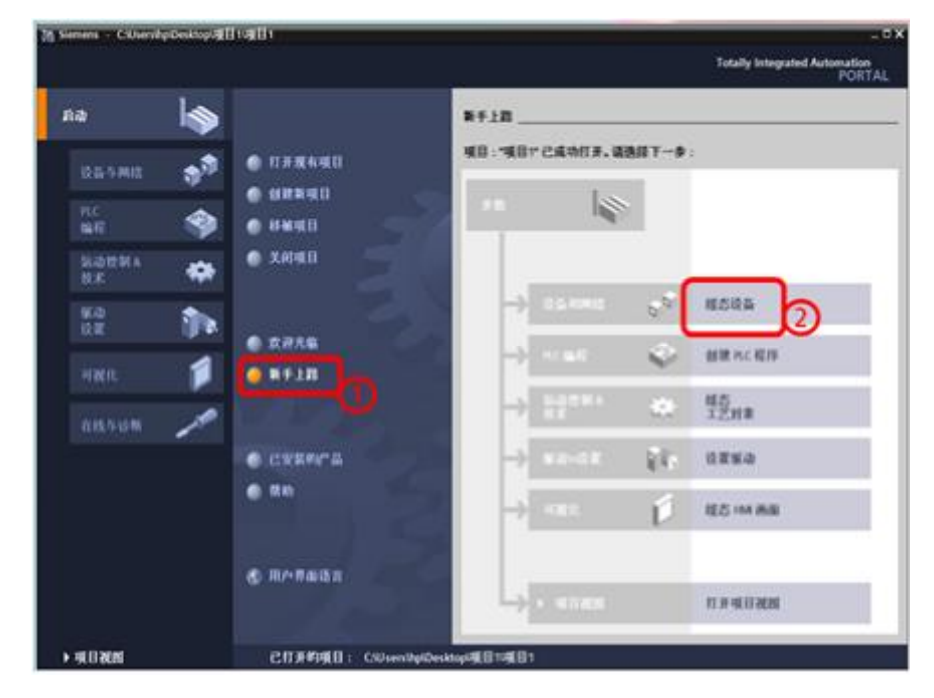

4. 进入"新手上路",选择"组态设备"菜单

图 6 新手上路

5. 进入设备与网络菜单,选择添加新设备菜单,填写设备名称,并依据产品 订货号选择相应控制器(同时要注意设备的版本号),点击"添加"按钮进入 设备视图。

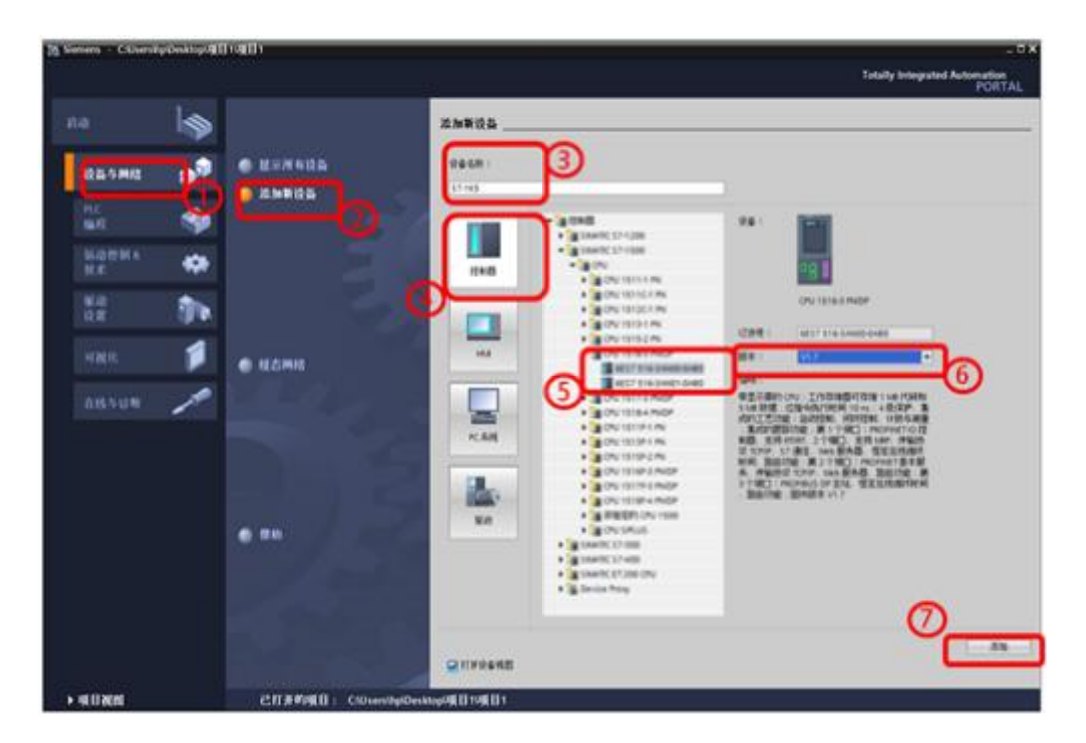

图7添加设备

6. 在工作区的设备视图下选中控制器的Profinet接口,在其属性窗口下常规 选项卡内的"以太网地址"项内,添加接口的以太网子网 PN/IE\_1 和填写接口 的IP地址192.168.0.1/255.255.255.0。

| 学校理由         网络理由         Y 24 83         Y 24 83         Y 25 19         Y 25 19 <thy 19<="" 25="" th=""> <thy 19<="" 26="" th=""> <thy 26<="" th=""><th></th><th></th><th></th><th>1</th><th></th><th></th><th></th><th>-</th></thy></thy></thy>                                                                                                    |                                                                                                    |                     |              | 1      |          |                                                    |                                    | -       |
|----------------------------------------------------------------------------------------------------|----------------------------------------------------------------------------------------------------|---------------------|--------------|--------|----------|----------------------------------------------------|------------------------------------|---------|
| 57.4HS         一         一         一         一         一         一         一         一         一         一         一         一         一         一         一         一         一         一         一         一         二         二 </th <th></th> <th></th> <th></th> <th></th> <th></th> <th>2 拓扑视图</th> <th>▲ 网络视图</th> <th>11 设备视图</th>                                                                                                    |                                                                                                    |                     |              |        |          | 2 拓扑视图                                             | ▲ 网络视图                             | 11 设备视图 |
| # R.3         1         1         1         1         1         1         1         1         1         1         1         1         1         1         1         1         1         1         1         1         1         1         1         1         1         1         1         1         1         1         1         1         1         1         1         1         1         1         1         1         1         1         1         1         1         1         1         1         1         1         1         1         1         1         1         1         1         1         1         1         1         1         1         1         1         1         1         1         1         1         1         1         1         1         1         1         1         1         1         1         1         1         1         1         1         1         1         1         1         1         1         1         1         1         1         1         1         1         1         1         1         1         1         1         1         1 <td>\$7-1K5</td> <td></td> <td></td> <td>EL</td> <td>1 Q 1</td> <td></td> <td>0</td> <td>-</td>                                                                                                    | \$7-1K5                                                                                                    |                     |              | EL     | 1 Q 1    |                                                    | 0                                  | -       |
| WBL-3         1         1         1         1         1         1         1         1         1         1         1         1         1         1         1         1         1         1         1         1         1         1         1         1         1         1         1         1         1         1         1         1         1         1         1         1         1         1         1         1         1         1         1         1         1         1         1         1         1         1         1         1         1         1         1         1         1         1         1         1         1         1         1         1         1         1         1         1         1         1         1         1         1         1         1         1         1         1         1         1         1         1         1         1         1         1         1         1         1         1         1         1         1         1         1         1         1         1         1         1         1         1         1         1         1         1 </td <td></td> <td></td> <td></td> <td></td> <td></td> <td></td> <td></td> <td>-</td>                                                                                                    |                                                                                                    |                     |              |        |          |                                                    |                                    | -       |
|                                                                                                    |                                                                                                    | *                   |              |        |          | * * *                                              |                                    |         |
|                                                                                                    | 80.0                                                                                                    | 1                   | 4.1          | 1 4    | 3 4 7    | SE 22 22                                           |                                    |         |
|                                                                                                    |                                                                                                    | -                   |              |        |          |                                                    |                                    |         |
|                                                                                                    | -                                                                                                    |                     |              |        |          | 4 14 24                                            |                                    |         |
|                                                                                                    | C C                                                                                                    |                     |              |        |          | 同间间                                                |                                    | -       |
| 255         197000           常規         予約         第         第         第         第         第         第         第         第         第         第         第         第         第         第         第         第         第         1000000000000000000000000000000000000                                                                                                    |                                                                                                    | · 8 .               | _            |        |          |                                                    |                                    |         |
|                                                                                                    |                                                                                                    |                     |              |        |          | And all and                                        |                                    | ~       |
| (Module)         (Module)           常規         受望         所成常数         文本           常規         受望         所成常数         文本           常規         受望         所成常数         文本           以太開地址          (Module)         (Module)           以太開地址         (Module)         (Module)         (Module)           (Module)         (Module)         (Module)         (Module)           (Module)         (Module)         (Module)         (Module)           (Module)         (Module)         (Module)         (Module)           (Module)         (Module)         (Module)         (Module)           (Module)         (Module)         (Module)         (Module)           (Module)         (Module)         (Module)         (Module)           (Module)         (Module)         (Module)         (Module)           (Module)         (Module)         (Module)         (Module)           (Module)         (Module)         (Module)         (Module)           (Module)         (Module)         (Module)         (Module)           (Module)         (Module)         (Module)         (Module)           (Module)         (Module)         (Module) </td <td></td> <td></td> <td></td> <td></td> <td></td> <td>&gt; 75%</td> <td></td> <td>····· 0</td>                                                                                                    |                                                                                                    |                     |              |        |          | > 75%                                              |                                    | ····· 0 |
| 常規 回受型 系統常数 文木<br>(以太開始址<br>(以太開始址<br>(以太開始址)<br>(日) 提供到<br>(日) 提供到<br>(日) 提供到<br>(日) 提供到<br>(日) 提供到<br>(日) 提供到<br>(日) 提供到<br>(日) 提供到<br>(日) 提供到<br>(日) 提供到<br>(日) 提供到<br>(日) 提供到<br>(日) 提供到<br>(日) 定法提供到<br>(日) 定法注意:<br>(日) 定法注意:<br>(日) 定法注意:<br>(日) 定法注意:<br>(日) 定法注意:<br>(日) 定法注意:<br>(日) 定法注意:<br>(日) 定法注意:<br>(日) 定法注意:<br>(日) 定法注意:<br>(日) 定法注意:<br>(日) 定法注意:<br>(日) 定法注意:<br>(日) 定法注意:<br>(日) 定法注意:<br>(日) 定法注意:<br>(日) 定法注意:<br>(日) 定法注意:<br>(日) 定法注意:<br>(日) 定法注意:<br>(日) 定法注意:<br>(日) 定法注意:<br>(日) [日) [日] (日) [日] (日) (日) [日] (日) [日] (日) (日) [日] (日) [日] (日) (日) (日) [日] (日) (日) (日) (日) (日) (日) (日) (日) (日) (日)                                                                                                    |                                                                                                    | [Module]            | <u>6</u>     |        |          | 氢氟性                                                | 100 0 21                           | 9時 日日   |
| 以太開地址       1       1       1       1       1       1       1       1       1       1       1       1       1       1       1       1       1       1       1       1       1       1       1       1       1       1       1       1       1       1       1       1       1       1       1       1       1       1       1       1       1       1       1       1       1       1       1       1       1       1       1       1       1       1       1       1       1       1       1       1       1       1       1       1       1       1       1 <td>常規 10变生</td> <td>2 76</td> <td>克常数</td> <td>文本</td> <td></td> <td>-</td> <td>G</td> <td></td>                                                                                                    | 常規 10变生                                                                                                    | 2 76                | 克常数          | 文本     |          | -                                                  | G                                  |         |
| でかっていたい     ですの     で     で      で      の     の     で      の     の     の     の     の     の     の     の     の     の     の     の     の     の     の      の      の                                                                                                    | 1                                                                                                    | 11-1-10             | 10.14        |        |          |                                                    |                                    |         |
| #1983代<br>部位は消<br>Web 股外目切用<br>使作時(約77<br>IP 物収<br>IP 物収<br>● 在原目中设置 # 地址<br>- 一 市地址<br>- 一 市地<br>- 一 市地<br>- 一 市地<br>一 市地<br>- 一 市地<br>- 一 市地<br>- 一 市地<br>- 一 市地<br>- 一 市地<br>- 一 市地<br>- 一 市地<br>- 一 市地<br>- 一 市地<br>- 一 市地<br>- 一 市<br>- 一 市<br>- 一 市<br>- 一 市<br>- 一 市<br>- 一 市<br>- 一 市<br>- 一 市<br>- 一 市<br>- 一<br>- 一 市<br>- 一 市<br>- 一<br>- 一 市<br>- 一 市<br>- 一<br>- 一<br>- 一 市<br>- 一<br>- 一 市<br>- 一 市<br>- 一<br>- 一<br>- 一<br>- 一<br>- 一<br>- 一<br>- 一<br>- 一                                                                                                    | CONTRACTOR OF THE OWNER OF THE OWNER                                                                                                    | A. O. PH            |              |        |          |                                                    |                                    |         |
| 840-55円<br>Web 股外間均円<br>使件标识UP<br>IP 抽収<br>IP 抽収<br>IP 加<br>IP 加 | 以太阳地址 5                                                                                                    | MAM I               | 5 10 14      | -      |          |                                                    |                                    |         |
|                                                                                                    |                                                                                                    | 1RD)                | 5 10 31      | 6      |          |                                                    |                                    | _       |
| P 协议<br>ゆ 在市日中设置 P 地址<br>学校社: 192_368.0 .1<br>子院規制: 255.255.255.0<br>日日日日日日日日日日日日日日日日日日日日日日日日日日日日日日日日日日日                                                                                                    | は水開地址<br>1 時間 1 日<br>第 日 日 日 日<br>第 日 日 日 日<br>第 日 日 日 日<br>第 日 日 日<br>第 日 日 日<br>1 日 日 日<br>1 日 日 日<br>1 日 日 日<br>1 日 日 日<br>1 日 日 日<br>1 日 日 日<br>1 日 日 日<br>1 日 日 日<br>1 日 日 日<br>1 日 日 日<br>1 日 日 日<br>1 日 日 日<br>1 日 日 日<br>1 日 日 日<br>1 日 日 日<br>1 日 日 日<br>1 日 日 日<br>1 日 日<br>1 日 日<br>1 日<br>1                                                                                                    | 100)                | 5 IR 51      | ୍ୱ     | en: (eve | ,1                                                 |                                    | F       |
| ● 在市田中沿版 # 地址<br># 地址: 1922.168.0 .1<br>平地址: 255.255.255.0<br>1000-10100<br>2000-10100<br>2000-1000<br>2000-1000<br>2000-1                                                                                                    | 以次開始建<br>51-00-03<br>時分親5年<br>前後5月<br>20-5<br>勝分間35日<br>後4-6月73                                                                                                    | 100)                | 8 IR 34      | ြ      | R: Nit   | 3<br>2328-731                                      |                                    | -       |
| ● 在项目中设置 # 地址<br># 地址: 192.368.0.1<br>子前独相: 255.255.255.0<br>和日本社: 0.0.00                                                                                                    | 11次期増加<br>(111)<br>(111)<br>(11 | RO)                 | 5 IR 54      | ရ      | #: nu    | ,3<br>,2508-740                                    | )                                  | •       |
|                                                                                                    | に大明地址<br>(本) 400 (10)<br>(中) 100 (10)<br>(中) 100                                                                                                    | 版(A)<br>版(D)        | 5 10 34<br>X | ရ      |          | 1.<br>238-74                                       |                                    |         |
|                                                                                                    | に大明地址     「アーロータ」     「クロータ」     「クロータ     「クロータ」     「クロータ     「クロータ」     「クロータ     「クロータ                                                                                                    | 版(G)<br>(P抽)        | 5 版 54<br>文  | ٩<br>ر |          | ,7<br>2520千円<br>発日中段重 # 地址                         | )                                  | ר<br>ר  |
|                                                                                                    | に大明地址<br>(1) 44(1)<br>(2) 44(1)<br>(2) 44(1)<br>(2) 44(1)<br>(2) 44(1)<br>(2) 4<br>(2) 4<br>(                                                                                                    | (P 协)               | 生版 34<br>文   | ٩<br>ر |          | 5<br>2500-10<br>200-02 = 200<br>2002 : 11          | 2 . 168 . 0 1                      | )<br>]  |
|                                                                                                    | 以大明地址<br>(1) 400<br>(2) 400<br>(2                                                                                                    | (P 协订               | 5 10 34<br>X | ୍      |          | 、<br>2558年前<br>26日中役室 9地址<br>9 地址: 15<br>子前後時: 25  | 2 . 168 . 0 1<br>5 . 255 . 255 . 0 |         |
|                                                                                                    | 以大明地址<br>(1) 400<br>(2) 400<br>(2)                                                                                                    | 版()<br>版()<br>12 协议 | 5 IR 34      | ۹<br>ر |          | 、<br>2.558千円<br>月日中设置 # 地址<br># 地址: 15<br>子用地址: 25 | 2 . 168 . 0 1<br>5 . 255 . 255 . 0 |         |

图 8 参数设置

7. 进入工作区的网络视图,在右侧硬件目录下根据产品订货号和版本号选择 需要添加进项目的ET200 SP接口模块,并将其拖拽到网络视图中。根据本例中 使用的接口模块,选择 6ES7155-6AU00-0BN0 产品。

| (1): 投資利        | MIT .                                                                                                    | _**X 24112                                 |                 |
|-----------------|----------------------------------------------------------------------------------------------------|--------------------------------------------|-----------------|
| James III water | 2 K+305 4                                                                                                    | AALTHEEN T IN THE OWNER OF THE             | 0               |
| Cold Dista      | 10 K 4 W 41                                                                                                    | (1)                                        | <u> </u>        |
|                 | and the second second se | 4 db.                                      | 24 H            |
| 0103            | O deuka,3                                                                                                    | R cs                                       |                 |
| P0 1518-2 PM    |                                                                                                    | - grage                                    | Ê               |
|                 |                                                                                                    | 10 IR - Grantio                            |                 |
| (MMR_1)         |                                                                                                    | - 41000                                    |                 |
|                 |                                                                                                    | - anonet                                   |                 |
|                 |                                                                                                    | a garresana                                | <u> </u>        |
|                 |                                                                                                    | ad577.1985                                 | ACCOORD         |
|                 |                                                                                                    | · Sentthemark                              |                 |
|                 |                                                                                                    | • a moneus                                 |                 |
|                 |                                                                                                    | ·                                          |                 |
| #1              | 3 100%                                                                                                    | R                                          |                 |
| CONTRACTOR      | Children States                                                                                                    |                                            | 8               |
| AN LON          | N SALAN X*                                                                                                    | 101                                        | (A)             |
| AUTOMP"         | ¥M                                                                                                    |                                            |                 |
|                 |                                                                                                    |                                            |                 |
|                 | 08 H                                                                                                    |                                            |                 |
|                 | 1249                                                                                                    | 1                                          |                 |
|                 |                                                                                                    | STARL MARY INCOME.                         |                 |
|                 |                                                                                                    | 2 BR 1 (41)                                | 4               |
|                 | automain                                                                                                    | 98                                         | 100 C           |
|                 | and to and the                                                                                                    | R. #                                       | ACLINE .        |
|                 | TLANG                                                                                                    | 2日本(1) (1) (1) (1) (1) (1) (1) (1) (1) (1) | O BA            |
|                 | 02000                                                                                                    | 市1年の日期、代料価格ース<br>与支払金額7一世が消え7大さ            | · 信誉中記<br>(高印:王 |
|                 | WARM (1018-2.4 -10. &MC-10.1                                                                                                    | Recharge BABE V.                           |                 |
|                 | HINES.                                                                                                    |                                            |                 |
|                 |                                                                                                    |                                            | 10              |
|                 |                                                                                                    |                                            |                 |

图 9 添加设备

在网络视图下,点击ET200SP站的"未分配"按钮,为ET200SP站点分配10
 控制器 " S7-1K5. PROFINET 接口\_1" 。

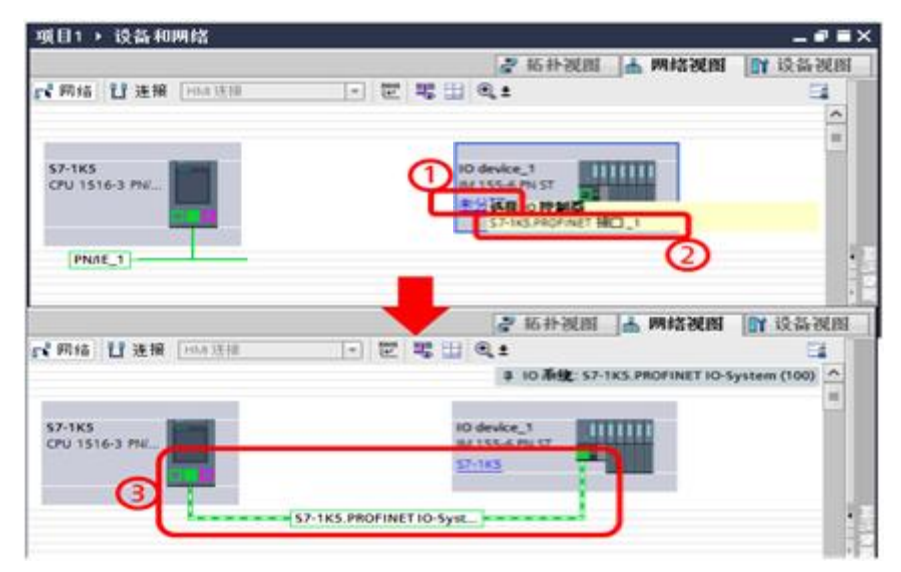

图 10 网络分配

9. 双击ET200SP站点,进入ET200SP设备组态状态

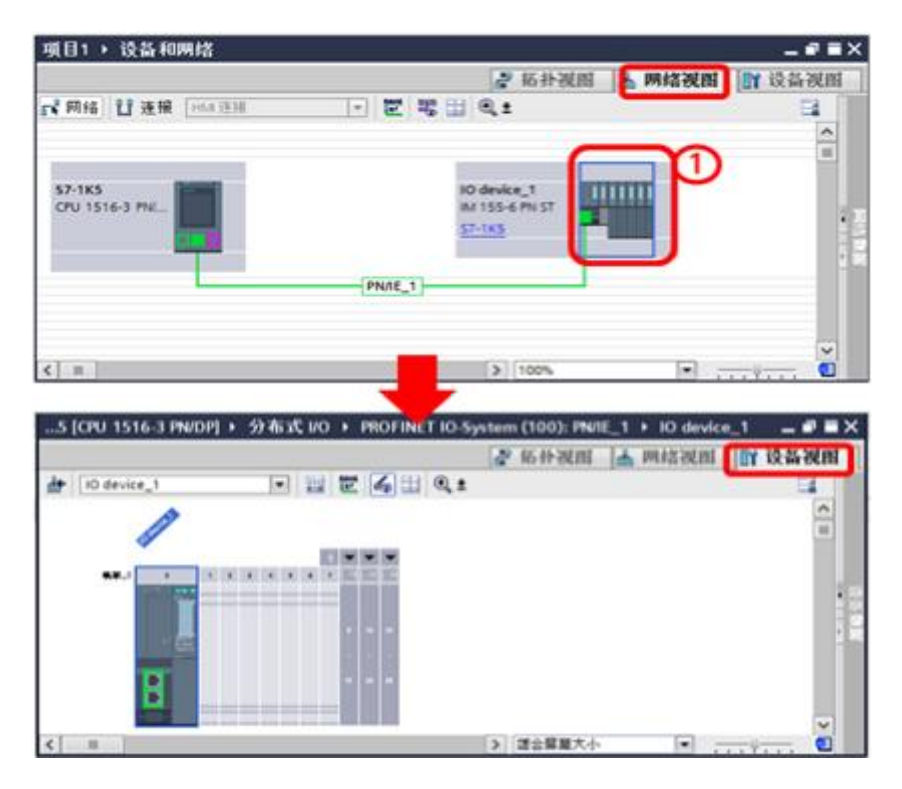

图 11 设备组态 (一)

10. 在设备视图下,组态ET200SP站点,选择模块6ES7132-6BF00-0CA0和其相 应版本并将其拖拽到机架上。

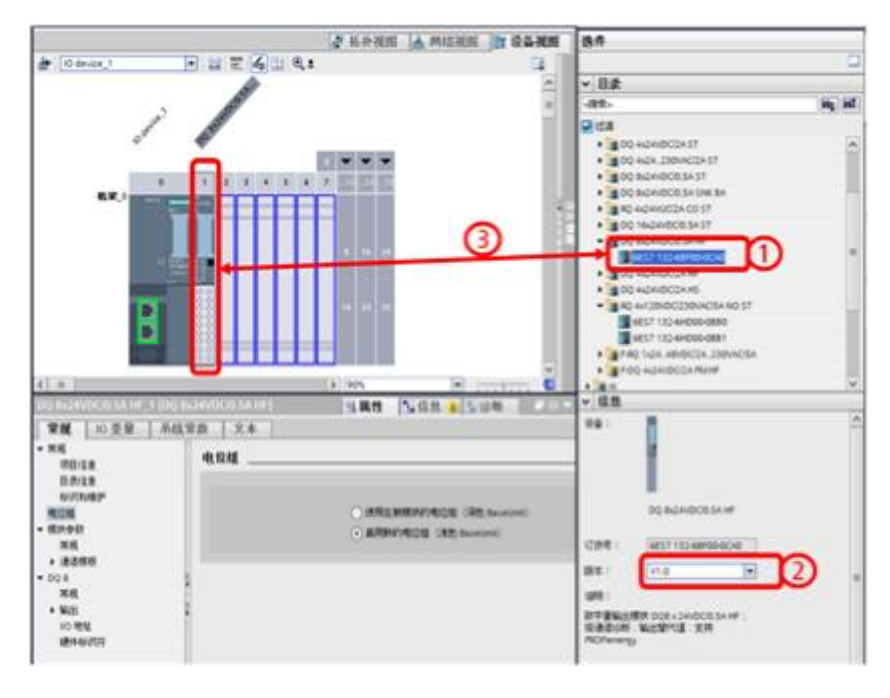

图 12 设备组态(二)

11. 在设备视图下,组态ET200SP站点,选择模块6ES7132-6HD00-0BB0和其相 应版本并将其拖拽到机架上。

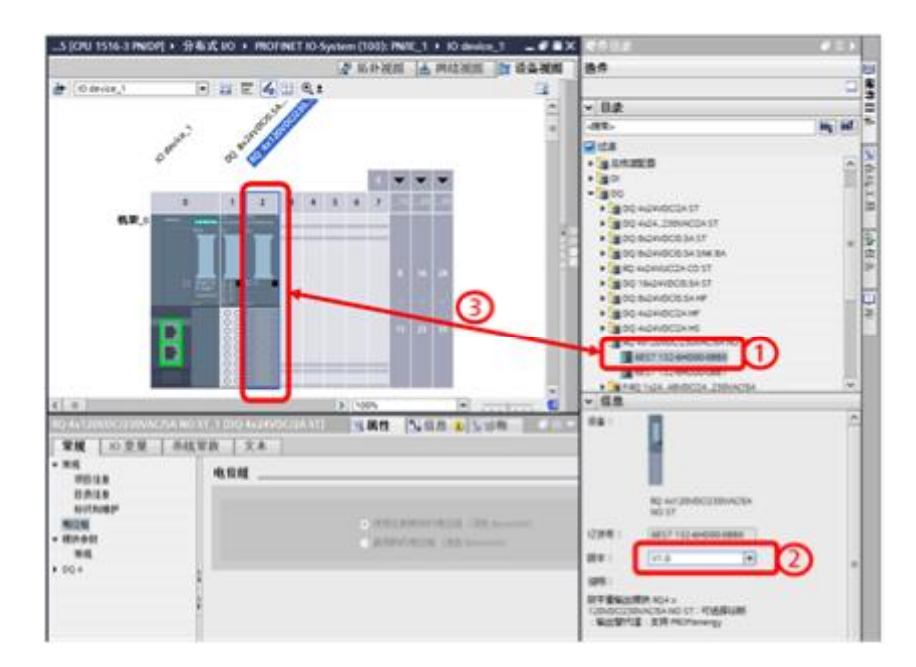

图 13 设备组态(三)

\_\_5 (070 1516-3 PM00P) + 59 & X 40 + PROFINET IO System (100): PMIE\_1 + 10 desize\_1 🔄 # # X 📶 a maxim in asam an to device.) 1 2 -4 6.1 ÷ - 82 -82 14 150 An 208 300000
300000
300
300
300
300
300
300
300
300
300
300
300
300
300
300
300
300
300
300
300
300
300
300
300
300
300
300
300
300
300
300
300
300
300
300
300
300
300
300
300
300
300
300
300
300
300
300
300
300
300
300
300
300
300
300
300
300
300
300
300
300
300
300
300
300
300
300
300
300
300
300
300
300
300
300
300
300
300
300
300
300
300
300
300
300
300
300
300
300
300
300
300
300
300
300
300
300
300
300
300
300
300
300
300
300
300
300
300
300
300
300
300
300
300
300
300
300
300
300
300
300
300
300
300
300
300
300
300
300
300
300
300
300
300
300
300
300
300
300
300
300
300
300
300
300
300
300
300
300
300
300
300
300
300
300
300 ... -3 - 101 - $\mathbf{D}$ - 48 San San Law -2007 1200 48 0-454H ..... 118 2 115 -H

12. 在设备视图下,组态ET200SP站点,选择服务器并将其拖拽到机架上。

图 14 设备组态(四)

13. 在设备视图下,检查站点的基座单元,要与实物一致。尤其注意颜色。

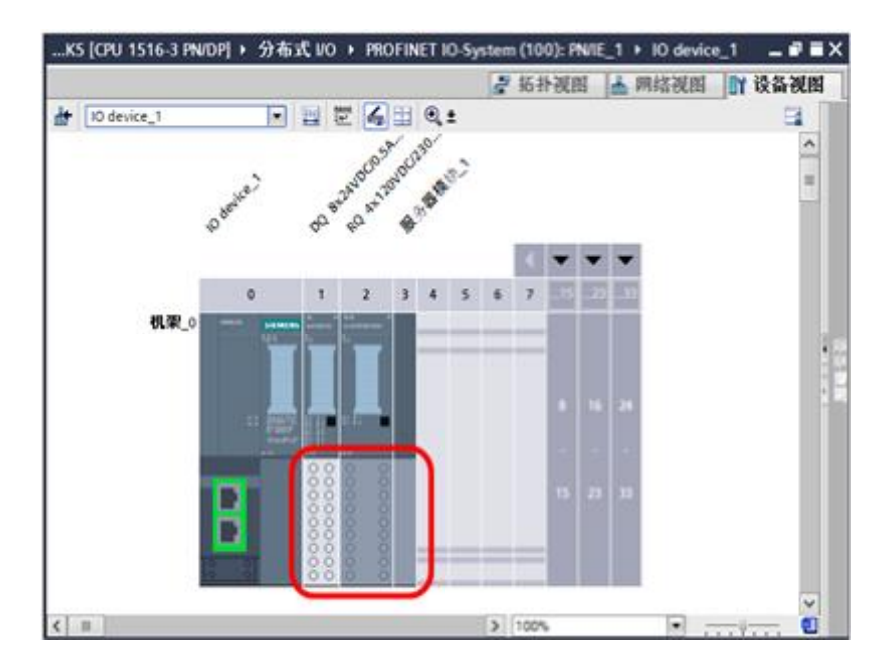

图 15 设备组态(五)

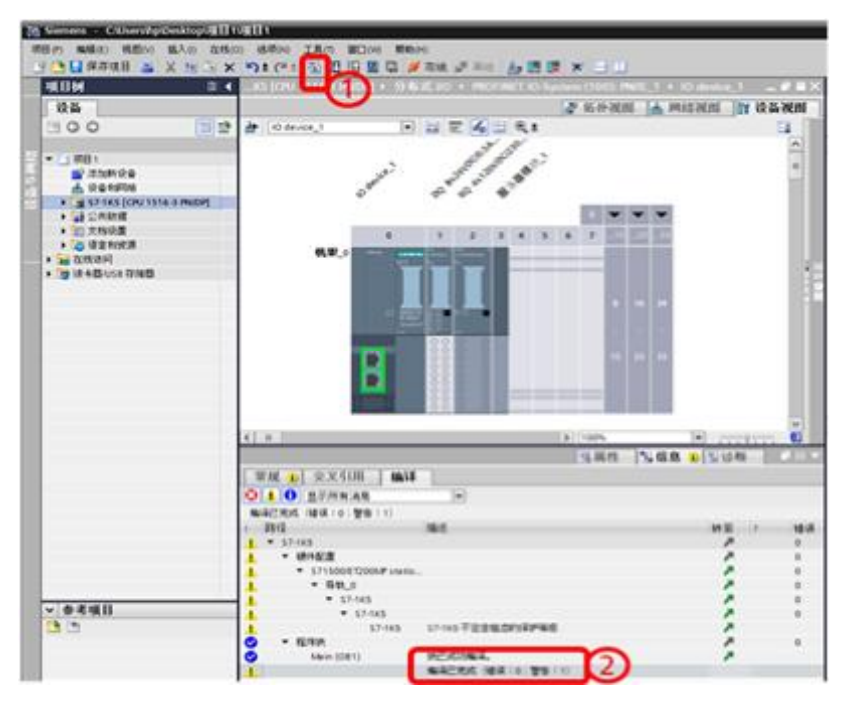

14. 项目编译,点击编译按钮,完成编译,注意要没有编译错误。

图 16 项目编译

#### **3.3** 下载组态到站点

将已组态好的项目下载到设备中,步骤如下:

1. 在左侧的项目树中选中名称为 S7-1K5 的 PLC,点选下载按钮,进入下载界面。

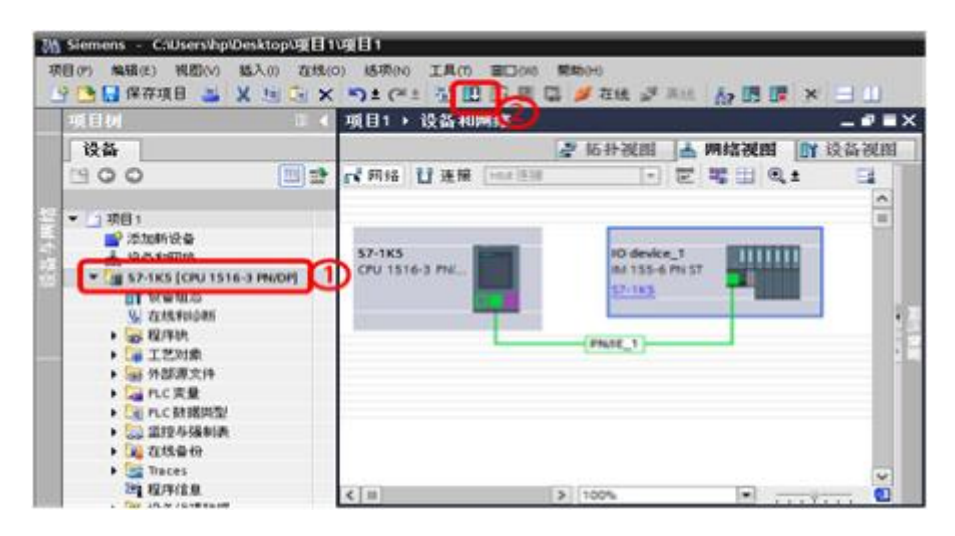

图 17 组态下载(一)

2. 在扩展的下载到设备界面中,顺序选择参数,在 PG/PC 接口的类型下拉框 中选择 PN/IE, PG/PC 接口下拉框中选择连接 CPU 的实际以太网卡,接口/子网的 连接下拉框选择 CPU 连接的子网 PN/IE\_1,勾选显示所有兼容的设备,点击"开 始搜索"按钮,搜索网络连接的兼容设备。

| 9 PAGE026          | r        |                  |         |                 |                       |              |
|--------------------|----------|------------------|---------|-----------------|-----------------------|--------------|
|                    | 10001768 | FF '57-1K5'      |         |                 |                       |              |
|                    | 设备       | 设备类型             | 1578    | 只知              | 地址                    | 子用           |
|                    | \$7-185  | CPU 1516-3 PN/DP | 130     | PROFIEUS        | 2                     |              |
|                    |          | CPU 1516-3 PN/DP | 130     | Phile           | 192.168.0.1           | Phile_1      |
|                    |          | CPU 1516-3 PN/DP | 1.32    | PIVIE           | 192.168.1.1           |              |
|                    |          | PG/PC NEDID      |         | Puiz.           |                       |              |
|                    |          | PG/PC            |         | 10 Intel(R) 825 | 74L Gigabit Network ( | Connection * |
|                    |          | 18(二)子死(約)       | BH (3   | LEAST XT 1587   | 13(14)                |              |
|                    |          | III11            | EE M. I | -               |                       |              |
|                    |          |                  |         |                 |                       |              |
|                    | 目标子的中的第  | ante :           |         | Œ               | Q 显示所有要容的             | Ræ           |
|                    | 19.0     | 设备供型             | 内型      |                 | 174                   | 目相談音         |
| Taxan I            | -        | -                | Phile   | U               | n Filmente            | -            |
|                    |          |                  |         |                 |                       |              |
|                    |          |                  |         |                 |                       |              |
|                    |          |                  |         |                 |                       |              |
| 3/295-1212         |          |                  |         |                 |                       |              |
|                    |          |                  |         |                 |                       |              |
|                    |          |                  |         |                 |                       | OL HAN       |
| ALC: N R R H H     |          |                  |         |                 |                       |              |
| of it cap to the - |          |                  |         |                 |                       |              |
|                    |          |                  |         |                 |                       |              |
|                    |          |                  |         |                 |                       |              |
| 仅显示错误满意            |          |                  |         |                 |                       |              |
|                    |          |                  |         |                 |                       |              |
|                    |          |                  |         |                 |                       |              |

图 18 组态下载(二)

**3**. 在扩展的下载到设备界面中,从可访问设备中选中对应的设备,点击下载按 钮进行下载组态。

| 广展的下载到设备     |          |                       | _     |                |                         |            |               |
|--------------|----------|-----------------------|-------|----------------|-------------------------|------------|---------------|
|              | 能自动问节点展于 | <sup>5</sup> *57-1K5* |       |                |                         |            |               |
|              | 10 6     | 设备类型                  | 1578  | 22             | 地址                      | 74         |               |
|              | 57-1K5   | CPU 1516-3 PN/DP      | 1.33  | PROFIBUS       | 2                       |            |               |
|              |          | CPU 1516-3 PN/DP      | 1.83  | PNIE           | 192,168.0.1             | . 216      | IE_1          |
|              |          | CPU 1516-3 PN/DP      | 1.12  | mite           | 192,168,1,1             |            |               |
|              |          | POINT BITTERS         | : 170 | a not          |                         |            |               |
|              |          | PGPC                  | : 08  | Dinnel Ri A.P. | 1741. Ginabit Network ( | Connection |               |
|              |          | 根口/子网络                | 110 : | 2011 X1 201    | 的方向                     |            |               |
|              |          |                       | -     |                |                         |            | 1.0           |
|              |          |                       |       |                |                         |            |               |
|              | 自标子网中的兼容 | 19:00 T               |       |                |                         | Ræ         |               |
|              | 设备       | 设备类型                  | 劳학    |                | 地址                      | E #819     | ŵ.            |
| 1666         | 可访问试会    | \$7-1500              | 150   |                | 28-63-36-87-45-0P       |            |               |
| -            | -        | -                     | 11410 | t ()           | <b>法产时密线</b>            | - 44       |               |
| 58 R         |          |                       |       |                |                         |            |               |
|              |          |                       |       |                |                         |            |               |
| POM LED      |          |                       |       |                |                         |            |               |
|              | -        |                       |       |                |                         |            | File HP #P/S1 |
| NAMAGE       |          |                       |       |                |                         |            |               |
| - TAN 104(10 | ř.       |                       |       |                |                         |            |               |
| ☑ 扫描和信息教集已   | 完成。      |                       |       |                |                         |            |               |
|              |          |                       |       |                |                         |            | Ý             |
| □ 仅显示错误消息    |          |                       |       |                |                         |            |               |
|              |          |                       |       |                | -                       |            | -             |
|              |          |                       |       |                | OL H                    |            | ICA(S)        |

图 19 组态下载(三)

**4.** 在下载预览界面下,选择全部覆盖,出现下载准备就绪的提示后点击下载按钮。

| 40 | 9 | 目标<br>▼ \$7-1K5                | 2 下载准备铁地.                                                                                                    | 动作      |   |
|----|---|--------------------------------|----------------------------------------------------------------------------------------------------|---------|---|
|    | 4 | <ul> <li>↓ (\$1e)</li> </ul>   | 《其所系统 防止未经授权的读问<br>注册的企业网络或直接注册到internet 的设备业质采取合适的注却<br>播越以防止未经授权的访问,例如重适使服为化增加网络分纪。有<br>工业安全性的更为信息,请读问<br>http://www.siemens.com/industrialsecurity | 4       |   |
|    | 0 | + 67/4                         | ISBN TANDING &                                                                                                    | -212761 |   |
|    | 0 | <ul> <li>Mttologiji</li> </ul> | 現日设置和れた施程设置之间存在差距。 🕕                                                                                                    |         |   |
|    | • | 文本庫                            | 下截所有报警文本和文本列表文本                                                                                                    | 一款位于数   |   |
| 1  |   |                                |                                                                                                    |         | - |

图 20 组态下载(四)

**5**. 在完成下载后,如需启动模块则在下载结果窗口内选择"全部启动"选项, 然后点击完成按钮关闭窗口,同时在信息栏内看到下载完成的提示。

| 下载结   | Ŧ     |                     |                                                   |             | ×      |
|-------|-------|---------------------|---------------------------------------------------|-------------|--------|
| 0     | Fater | 设备后的状态和动作           | 1                                                 |             |        |
| 状态    |       | 目柱                  | ian.                                              | 动作          |        |
| 44    | Q.    | * \$7-1K5           | 下教到设备已顺利完成。                                       |             |        |
|       | -     |                     |                                                   | -           | -      |
|       | *     | · ADAVIEUS          |                                                   | 1 2 OF 844) | J.     |
|       |       |                     |                                                   |             |        |
|       |       |                     |                                                   |             |        |
|       |       |                     |                                                   |             |        |
|       |       |                     |                                                   |             |        |
|       |       |                     |                                                   |             |        |
|       |       |                     |                                                   |             |        |
|       |       |                     |                                                   |             |        |
|       | _     |                     |                                                   |             |        |
| 1.1   |       |                     |                                                   |             | 1100   |
|       |       |                     |                                                   |             |        |
|       |       |                     |                                                   | 7.00 H      | This I |
|       |       |                     | <b>6</b> 704                                      | 745         | RUR    |
| -     |       |                     | ■風性 1.信息                                          | 见诊断         |        |
| 常规    | 13    | 2又引用 编              | 14                                                |             |        |
| 01    | 0     | 示所有消息               |                                                   |             |        |
| -     | -     |                     |                                                   |             |        |
| AB    | e     |                     |                                                   | 转至 7        | 日期     |
| 0     | 肉目 项  | 目1己打开。              |                                                   |             | 2016   |
| 0 1   | 日播接   | ] Intel(R) 82574L 0 | igabit Network Connection 上的设备已具动。                |             | 2016.  |
| 0 1   | 日播接   | ] Intel(R) 82574L 0 | ilgabit Network Connection 上的设备已完成。在网络上找到了 2 个设备。 |             | 2016   |
| 0 • 3 | 新始下的  | 裁到投資。               |                                                   |             | 2016_  |
| 0 .   | \$7-1 | KS                  |                                                   |             | 2016   |
| 0     | • 1   | <b>进件配置</b>         |                                                   |             | 2016.  |
| 0     |       | 硬件配置下载成             | J.                                                |             | 2016.  |
| 0     |       | 成功下數连接组             | 5.                                                |             | 2016   |
| 0     |       | 認由性な加強な             | ð.                                                |             | 2016   |
| 0     |       | CPUcommon [1        | 22.168.0.1]已載动。                                   |             | 2016.  |
| 0     |       | Main'下载成功。          |                                                   |             | 2016   |
| 0 1   | 日播補   | ] Intel(R) 82574L ( | igabit Network Connection上的设备已完成。在网络上找到了 2 个设备。   |             | 2016   |
| 0     | 下载无   | 夜(错误:0:警告           | :0) .                                             |             | 2016   |

图 21 组态下载(五)

#### 3.4 分配从站的设备名

做Profinet通讯的站点需要通过设备名来识别,于是需要对相关站点分配相应的 设备名,操作如下。

1. 在网络视图下,用右键点击PN网络,在弹处的菜单中选择分配设备名称选项。

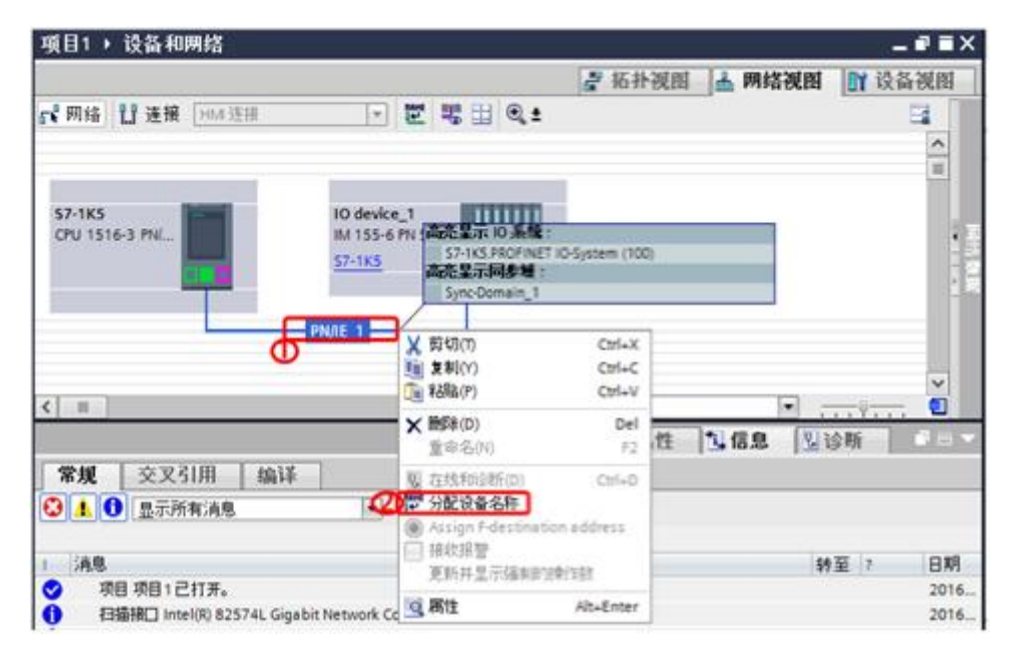

图 22 分配设备名称 (一)

2. 在弹出的分配 PROFINET 设备名称窗口内,依次选择要分配的设备名称、 PG/PC 接口的类型、PG/PC 接口,并点击更新列表按钮,在更新出来的可访问节 点中选择需要被分配的相应设备,点击分配名称按钮。

|                                                                                                    | 11.11.11.11.11.11.11.11.11.11.11.11.11. |                       |               |                         |                       |                                                                                 |
|----------------------------------------------------------------------------------------------------|-----------------------------------------|-----------------------|---------------|-------------------------|-----------------------|---------------------------------------------------------------------------------|
| -                                                                                                    |                                         | 组选的 PROFINE           | T设备           |                         |                       |                                                                                 |
|                                                                                                    |                                         | PROFINETIO            | 9.8.8         | lo device_1             |                       |                                                                                 |
|                                                                                                    |                                         | 10                    | 1971 ·        | M 155-6 PN ST           |                       |                                                                                 |
|                                                                                                    |                                         | 在线访问                  |               |                         |                       |                                                                                 |
|                                                                                                    |                                         | PGIPC HIC             | 101752        | e more                  |                       | -12)                                                                            |
|                                                                                                    |                                         | PGI                   | PC HD         | M Intel(R) 82574L Grgab | it Network Connection | - 3                                                                             |
|                                                                                                    |                                         | 设备时建筑                 |               |                         |                       |                                                                                 |
|                                                                                                    |                                         |                       | - 15 10 10 10 |                         |                       |                                                                                 |
|                                                                                                    |                                         | (1095a)               |               | 0.A.                    |                       |                                                                                 |
|                                                                                                    |                                         | 0.000                 |               | 0.¥                     |                       |                                                                                 |
|                                                                                                    |                                         | Clockware             | 4-2414 5158   |                         |                       |                                                                                 |
|                                                                                                    | 网络中的时语                                  | 同节点:                  |               |                         |                       |                                                                                 |
|                                                                                                    | # 地址                                    | MAC 總建                | 10.45         | PROFINET 10 & 2.31      | ばた                    |                                                                                 |
|                                                                                                    |                                         |                       | - AR          |                         |                       |                                                                                 |
| <b>100</b>                                                                                               | 0000                                    | 00-18-18-56-4C-F9     | ET2005#       | -                       | 1 #92948#             |                                                                                 |
|                                                                                                    | 0000                                    | 00-18-18-56-4C-F9     | E12005#       | -                       | ! 未分配设备名称             |                                                                                 |
|                                                                                                    | 0000                                    | 00-18-18-56-4C-F9     | E12005#       | -                       | 1 #32225              |                                                                                 |
| Elle Leo                                                                                                 | 0000                                    | 00-18-18-56-4C-F9     | ET2001#       | -                       | 1 #520268             |                                                                                 |
| Film LED                                                                                                 | 0000                                    | 00-18-18:56-40;49     | ET2005P       |                         | 1 #920628             |                                                                                 |
| 11                                                                                                    | (4)                                     | 00-18-18-56-4C49      | ET20012       |                         | I ROEDESR             | 3                                                                               |
| File LED                                                                                                 | (4)                                     | 00-18-18-56-4C49      | ET2005P       | •                       | ENHA                  | 102.849                                                                         |
| FOR LED                                                                                                  | (4)                                     | 00-18-18-56-4C49      | ET2005P       | •                       | E ROBUGER             | )<br>()<br>()<br>()<br>()<br>()<br>()<br>()<br>()<br>()<br>()<br>()<br>()<br>() |
| Film LED                                                                                                 | (4)                                     | 00-18-18-56-4C49      | ETZOOSP       | <b>(</b>                | E RODUGER             | ><br>分配名称<br>(5)                                                                |
|                                                                                                    | (4)                                     | 00-18-18-56-4C49      | ET2001P       | <b>(</b>                |                       | ><br>分配名称<br>()                                                                 |
| FOR LED                                                                                                  | (4)<br>(4)<br>(4)                       | 0018-18-56-4C49       | EIJOOSP       | <b>(</b>                |                       | )62.8R<br>(0)                                                                   |
| FOR LED<br>FOR LED<br>PARTIES :<br>O HARTES, HED 1 -<br>O HARTES, HED 1 -                                | (4)<br>(4)<br>个说者 (共2个)                 | 00-18-18-56-4C49<br>* | EIJOOJA       | <b>(</b>                | E ROBUGER             | )62.8R<br>(0)                                                                   |
| FIRE LED<br>FIRE LED<br>FIRE PERC, 1501 1<br>FIRE PERC, 1501 1<br>FIRE PERC, 1501 1<br>FIRE PERC, 1501 1 | (4)<br>(4)<br>个设备 (月2个)<br>个设备 (月2个)    | 0018-18-56-4C49       | TIDOLA        | đ                       | ENTIA                 | 382.8R<br>(5)                                                                   |
| 24586/0428 :<br>0 INREEL ISDI :<br>0 INREEL ISDI :<br>1 NREEL ISDI :                                     | (4)<br>(4)<br>个设备 (月2个)<br>个设备 (月2个)    | 0018-18-56-4C49       | E12005#       | đ                       | ENTIA                 | 362.8/R<br>(0)                                                                  |
|                                                                                                    | (*)<br>(*)<br>?@@ (# 2 ?)               | 00-18-18-56-4C49<br>• | E12005#       | đ                       | ENTIA                 | ))(22.8)R<br>())<br>())<br>())<br>())<br>())<br>())<br>())<br>())<br>())<br>(   |

图 23 分配设备名称 (二)

**3.** 分配设备名称操作完成后,在可访问节点中可见到确定的状态,并在在线状态信息栏中可见到相应信息,然后点击关闭按钮关闭本窗口。

| 分配 PROFINET 设备名      | ð.            |                   |             |                         |               |            | ×         |
|----------------------|---------------|-------------------|-------------|-------------------------|---------------|------------|-----------|
|                      |               | 組織的 PROFINE       | 194         |                         |               |            |           |
|                      |               | PROFINETS         | #-8.ft :    | to device_1             |               | -          | <b>.</b>  |
|                      |               | 10                | 6 (R) (2) = | INT155-6 PN ST          |               |            |           |
|                      |               | 在线访问              |             |                         |               |            |           |
|                      |               | PGPC 抽口           | 的問題:        | P. Mile                 |               |            |           |
|                      |               | PGI               | rc HI⊡ :    | 10 Intel 30 82574L Gigs | ebit Nettwork | Connection | • • •     |
|                      |               | 设备过滤器             |             |                         |               |            |           |
|                      |               | 📿 奴皇示闻一           | -252012.0   |                         |               |            |           |
|                      |               | CXING             | N.EMARY     |                         |               |            |           |
|                      |               | □ 你里示滚来           | -584189     |                         |               |            |           |
|                      | \$708/##1¥718 | HTA:              |             |                         |               |            |           |
|                      | 计地址           | MAC 地址            | 19.44       | PROFINET IS & ESH       | u.s           |            |           |
|                      | 0.000         | 00-18-18-56-4C-F9 | 812005P     | io device_1             | 😋 ike         | -          |           |
|                      |               |                   |             |                         |               | -          |           |
|                      |               |                   |             |                         |               |            |           |
| FIRM LED             |               |                   |             |                         |               |            |           |
|                      |               |                   |             |                         |               |            |           |
|                      |               |                   |             |                         | RINA          |            | 5162,6541 |
|                      |               |                   |             |                         |               |            |           |
|                      |               |                   |             |                         |               |            |           |
| AND AND AND A STATES | 0484 (B.N.O.) |                   |             |                         | -             |            |           |
| O INTRACIAL ISDI     | 个很备 (具 2 个)   |                   |             |                         | P             |            |           |
| PROFINETIQ & Q.P     | Pio device_12 | 成功分配相 MAC 地址100-  | 18-18-56-40 | er.                     |               |            |           |
| R .                  |               |                   |             |                         |               |            |           |
|                      |               |                   |             |                         |               | -          |           |
|                      |               |                   |             |                         |               | 0          | NH D      |
| 2                    |               |                   |             |                         |               |            |           |

图 24 分配设备名称(三)

## 4. Profinet 通信状态检查

在网络视图下,选中PLC,点击在线按钮,进入在线状态,提示都为绿色对勾状态,表示Profinet网络通讯正常。

|                                                                                                    | A Design of the South of the South of the So                                                                                                    |                                                                                                    |                              |
|----------------------------------------------------------------------------------------------------|----------------------------------------------------------------------------------------------------|----------------------------------------------------------------------------------------------------|------------------------------|
| 明日中 新闻日 明显100 拉入10 百円                                                                                                    | IN MARINE IR/N BILINE MADE                                                                                                    | 11 1 1 1 1 1 1 1 1 1 1 1 1 1 1 1 1 1 1                                                                                                     |                              |
| A COMMUNICAL X IN 19 3                                                                                                    | C -34 (-1 -2) III III III II II III III III III III                                                                                                    |                                                                                                    |                              |
| INCLUMENT OF THE OWNER OF THE OWNER OWNER OF THE OWNER OWNER OWNE                                                                                                    | 9111 · (2.5 Howing                                                                                                    |                                                                                                    |                              |
| 校藝                                                                                                    |                                                                                                    | 2 11.11-21                                                                                                    | CALL 🐺 MAZAME TA STRAT       |
| 0.00                                                                                                    | 1 2 NR4 UAR                                                                                                    | () 田 菊田 代:                                                                                                    | 0 4                          |
| + (1988)                                                                                                    | 0                                                                                                    |                                                                                                    |                              |
| 2 XXXII 0 0                                                                                                    |                                                                                                    | and the second second se |                              |
|                                                                                                    | CPU 1516 3 PM                                                                                                    | NET 123-4-PA 17                                                                                                    |                              |
| <ul> <li>SP-185 DOM-1516-3 PROPI</li> <li>CONDUCT</li> </ul>                                                                                                    |                                                                                                    | 10 Aug                                                                                                    |                              |
| • III 278-08                                                                                                    |                                                                                                    |                                                                                                    |                              |
| · · · · · · · · · · · · · · · · · · ·                                                                                                    |                                                                                                    | and the second second se |                              |
| · M DRUP                                                                                                    |                                                                                                    |                                                                                                    |                              |
| T TANKING                                                                                                    |                                                                                                    |                                                                                                    |                              |
| • 004/05210PH 5/01/04/04/04                                                                                                    |                                                                                                    |                                                                                                    |                              |
| · · · · · · · · · · · · · · · · · · ·                                                                                                    |                                                                                                    | and the second second se | 12 mm                        |
| <ul> <li>Intel® 82574L Gipabit National</li> </ul>                                                                                                    | Connection III 4 1                                                                                                    | 3 1975                                                                                                    |                              |
| Carter (K) 825745 Ggate Reserve                                                                                                    | Connersion III 5 11                                                                                                    | 1.145                                                                                                    | 9 milin                      |
| Committee Colomar Contents 111     There will be a content of the content of the content of | Connersion III ( 1910)<br>III IIII<br>III IIIII<br>III IIIII<br>III IIIII<br>IIII IIII<br>IIII IIII<br>IIII IIII<br>IIII IIII<br>IIII IIII<br>IIIIIIII                                                                                                    |                                                                                                    |                              |
| Conserve Conserve (Conserve (Co | Conversion II (1 1)<br>100111<br>100111<br>1 | 4 622×24                                                                                                    |                              |
| C 2 Health R25744, Capital Review.      Communication California (California)      Communication (California)      Communication (California)      Communication      Communication | Conversion III (1 - 0.)                                                                                                    |                                                                                                    | in la manual la chana        |
| Prestall 62/14, Cystel teriook                                                                                                    | Consection III (1 - 0 - 1<br>III) 111<br>III) 114<br>III) 114<br>III) 115<br>III) 115<br>IIII) 115<br>III) 115<br>IIII 115<br>IIII 115<br>IIIII 115<br>IIII 115<br>IIII 115<br>IIII 115<br>IIII 11                                                                                                    | 2 100                                                                                                    | III JA MIRION (N ISSIN       |
| Constant Constant Sectors      Sectors      Sectors  | Conservation 20 (1 - 1)                                                                                                    | 1 2 2 2 3 4                                                                                                    | un ja misiki jy ilisiki<br>i |
| Constant Calification                                                                                                    | Conversion II ( 1 - 1                                                                                                    |                                                                                                    | un ja miskin jų usanini<br>i |
| Oren 10 62174, Capital Research     Second appendix appendix  |                                                                                                    |                                                                                                    | in ja miznan jy idanin<br>i  |
| Operation (2014), Capatra Markovik      Second (2014), Capatra Markovik      Second (2014), Capatra Markovik      Markovik (2014), Capatra Markovik      Markovik (2014), |                                                                                                    |                                                                                                    | un ja minini (y usanin<br>i  |
| Quent(0) (2374, Capital Intervel      (Comment of Coloma parcelstory), (1)      (Coloma parcelstory), (1)      (Coloma  | Concertion (1) (1) (1) (1) (1) (1) (1) (1) (1) (1)                                                                                                    |                                                                                                    | nin ja missini (gruppi)<br>A |
| Construction Construction Construction     Construction Construction     Construction     Construction  |                                                                                                    |                                                                                                    | un ja mignin (h ulanda       |
| Control (Calification Statements)     Control (Calification Statements)     Control (Calification State | Conserver B 1 1 1                                                                                                    |                                                                                                    | un  A mision  Station        |
| Control Control Contro Control Control Control Control Control Control Control Control Co |                                                                                                    |                                                                                                    | III JA MIRINI (MILANI)<br>A  |
| C a result E21/14, Signed Metales                                                                                                    | Conserver and A and A an                                                                                                    |                                                                                                    | um ja misnin jy usimu        |
| Constant Constant Constant Constant      Constant Constant Co |                                                                                                    |                                                                                                    | III  A MARKAI  BY IIISHAA    |
| Constant of Constant Section     Constant of Constant Section     Constant Section                                                                                                    |                                                                                                    |                                                                                                    |                              |

图 25 网络检查